## 運動營養追蹤系統快速使用手冊 運動員網頁

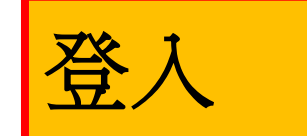

- 1. 輸入帳密
  2. 按[Log ln]登入
  2. 空空密碼
- 3. 忘記密碼
- 4. 註冊新帳號

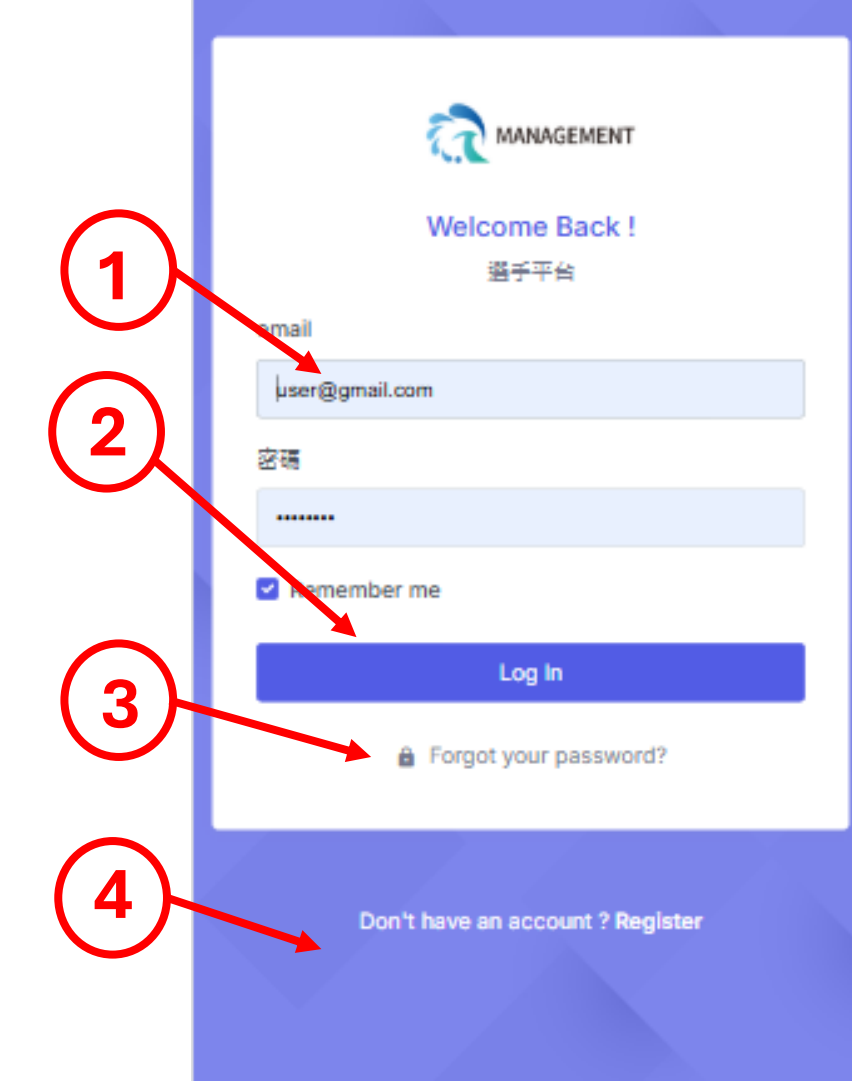

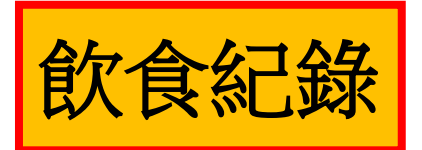

- 1. 目前及目標體重體脂
- 2. 目標達成倒數
- 3. 選手營養頁籤
- 4. 選擇(目前)日期
- 5. 當日剩餘熱量
- 6. 營養師飲食建議
- 7. 飲食紀錄列表, 按[>]進入細項
- 8. 按[+]新增飲食紀錄

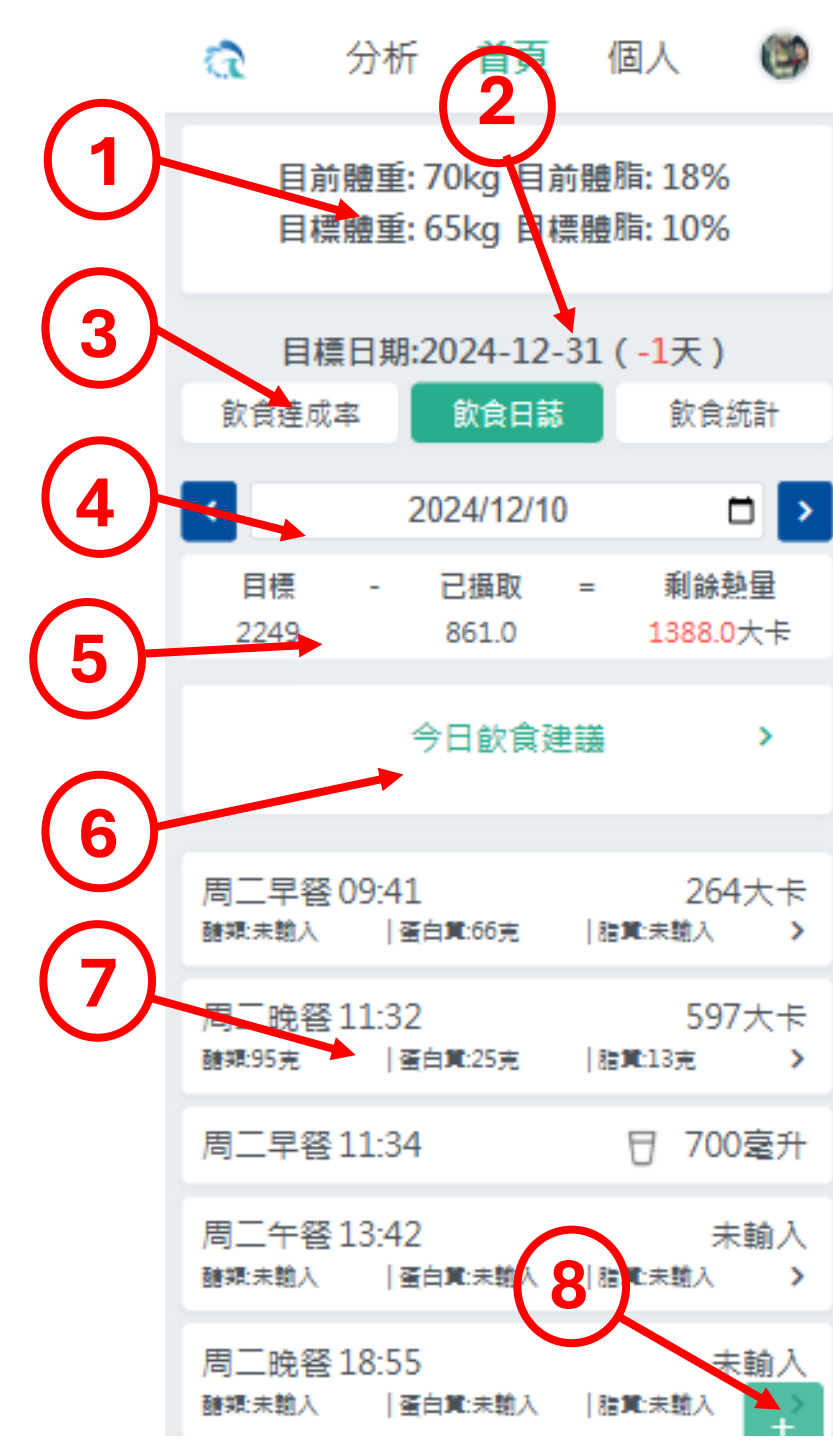

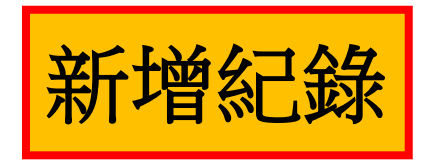

新增飲食
 新增水量

|     | a                                            | 分析                    | 首頁               | 個人                     | 69              |
|-----|----------------------------------------------|-----------------------|------------------|------------------------|-----------------|
|     | 目前體重: 70kg 目前體脂: 18%<br>目標體重: 65kg 目標體脂: 10% |                       |                  |                        |                 |
|     | 目朝                                           | ≣日期:20<br>率           | )24-12-3<br>飲食日誌 | 31(-1天)<br>飲食          | :統計             |
|     | <                                            | 202                   | 24/12/10         |                        |                 |
| (1) | 日標                                           | - F                   | 已攝取              | = 剩餘                   | <u>事</u> 量<br>× |
| 2   |                                              |                       | 21               |                        | ~               |
|     |                                              |                       |                  |                        | _               |
|     |                                              | 新道水量                  |                  | 新道飲食                   |                 |
|     | 7司二一中国<br>諸類:未輸入                             | 蛋白1                   | €:66克            | 脂質:未勤入                 | >               |
|     | 周二晩餐<br><sup>醋類:95克</sup>                    | 11:32<br> 蛋白 <b>1</b> | 1:25克            | 59<br> 脂 <b>東</b> :13克 | 7大卡<br><b>〉</b> |
|     | 周二早餐                                         | 11:34                 |                  | 日 70                   | 0毫升             |
|     | 周二午經<br>醋類未輸入                                | 13:42<br> 蛋白1         | 10:未勤入           | ;<br> 腊 <b>賀</b> :未輸入  | 未輸入<br><b>〉</b> |
|     | 周三晩餐                                         | 18:55<br> 蛋白)         | €:未輸入            | ;<br> 脂 <b>乳</b> 未輸入   | 未輸入             |

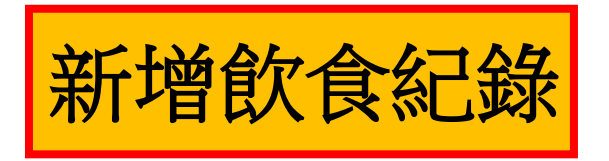

- 1. 紀錄時間
- 2. 選擇餐別
- 3. 上傳照片
- 4. 個人狀況相關問題
- 5. 飲食描述
- 6. 按[確定]儲存

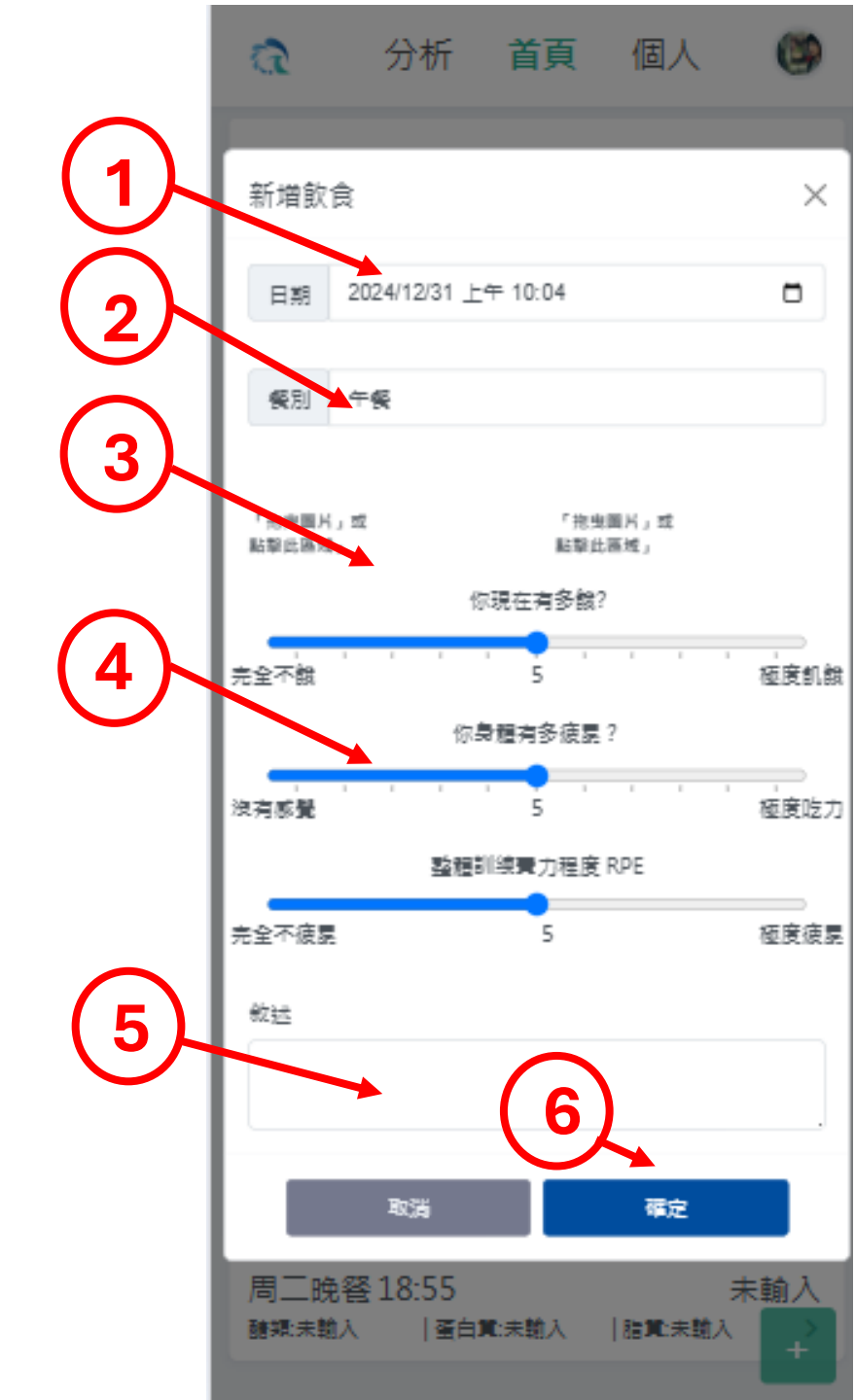

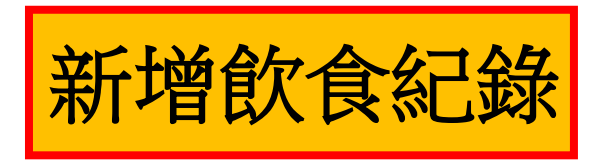

- 1. 紀錄時間
- 2. 水量紀錄
- 3.按[確定]儲存

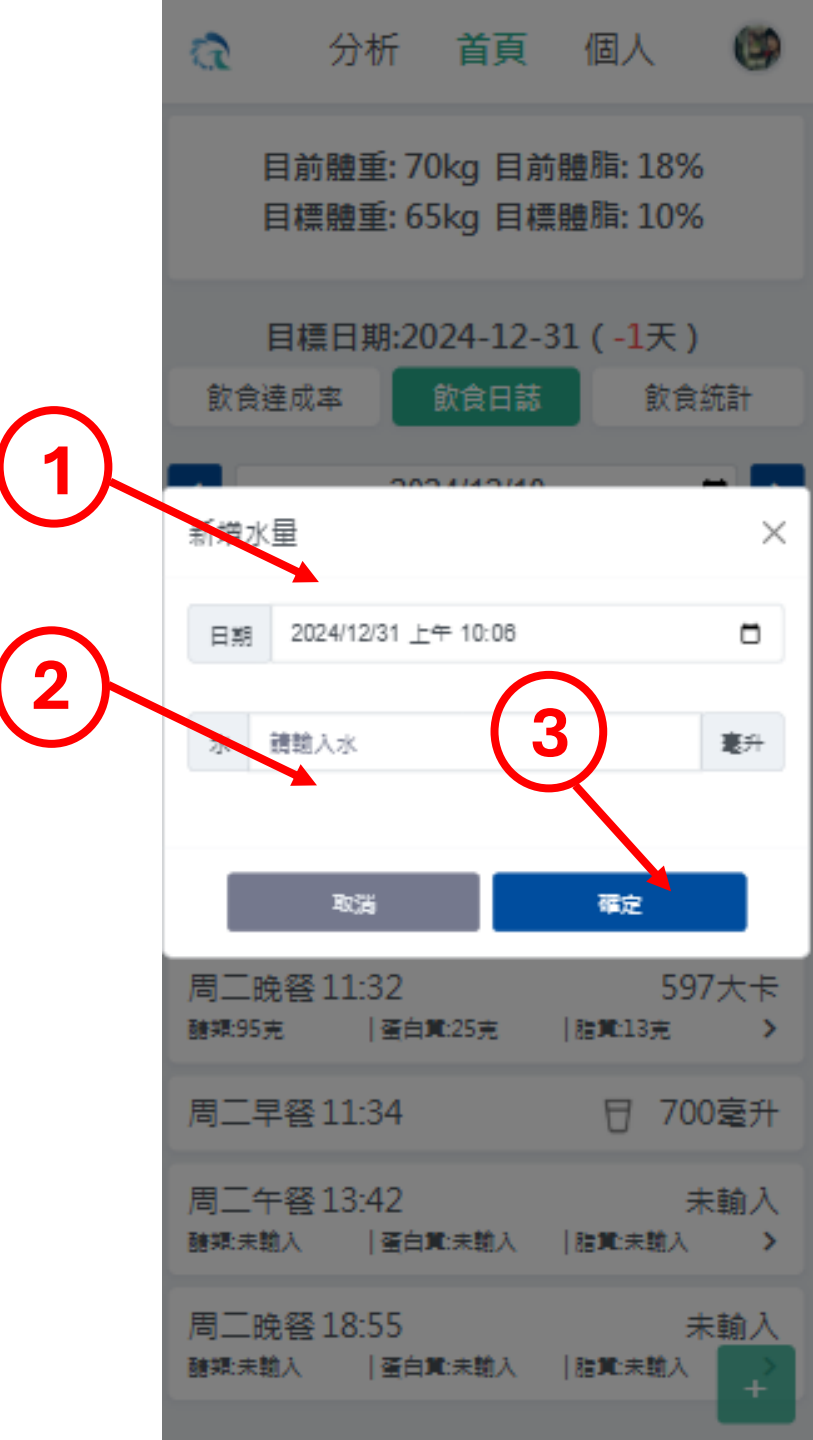

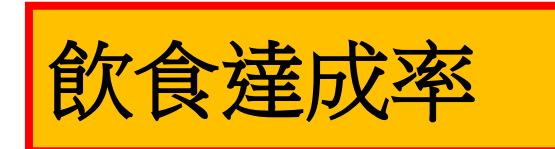

- 1. 目前及目標體重體脂
- 2. 目標達成倒數
- 3. 選擇(目前)日期
- 4. 當日熱量達成率
- 5. 當日六大類食物達成率

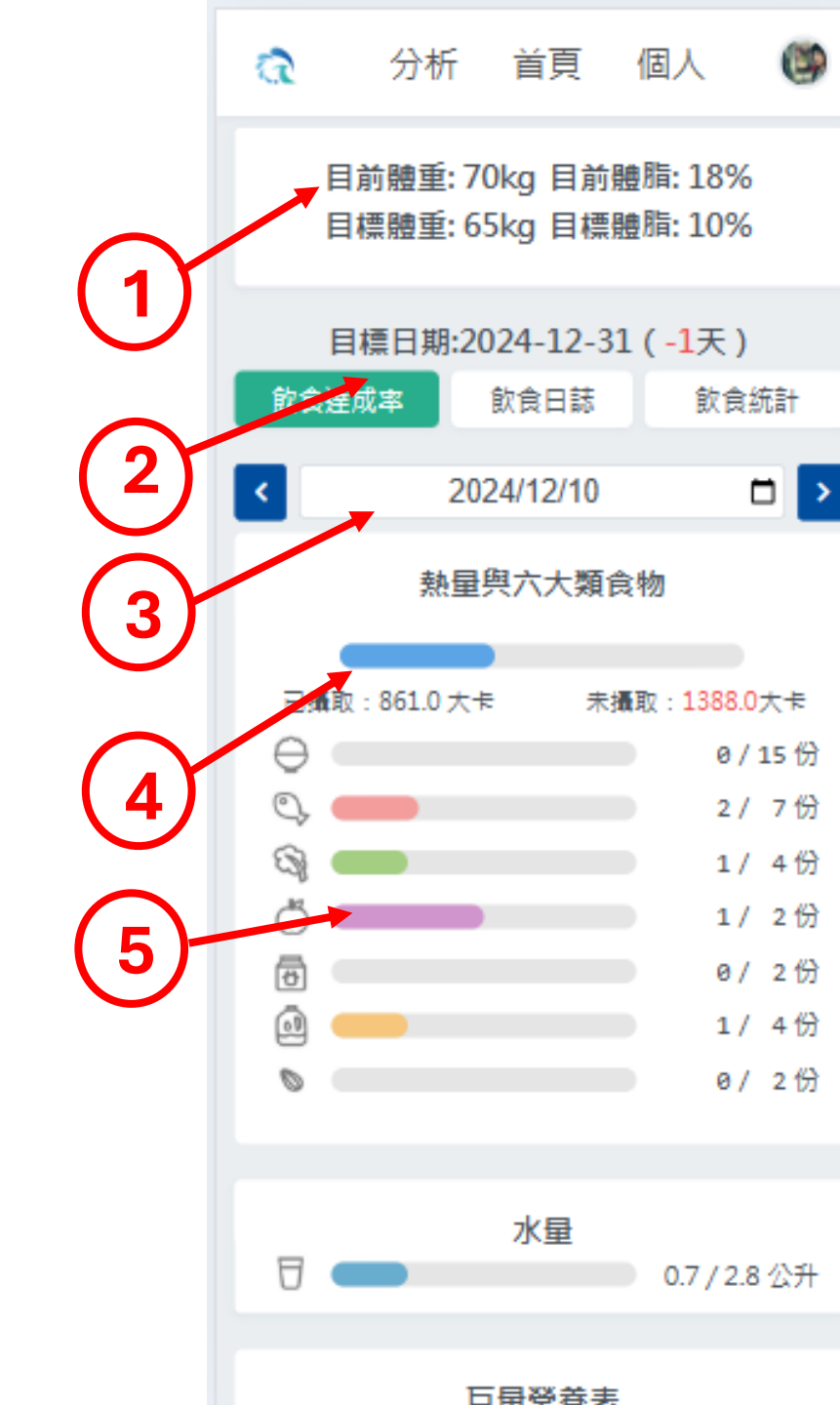

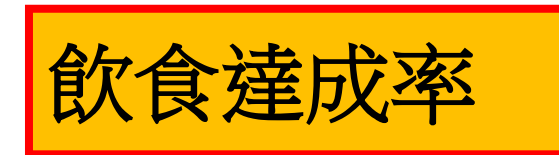

- 1. 當日水量達成率
- 2. 當日巨量營養素達成率

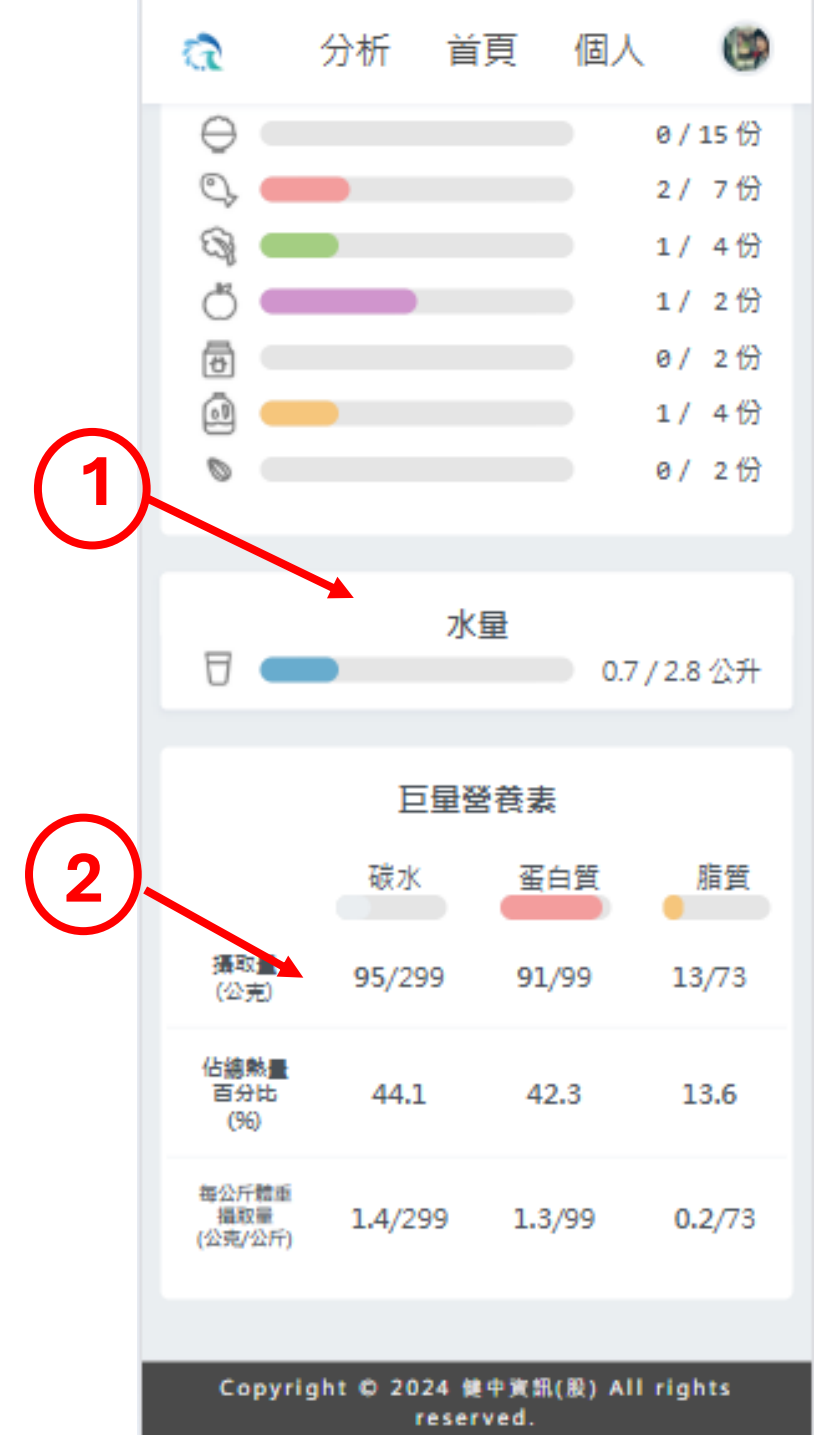

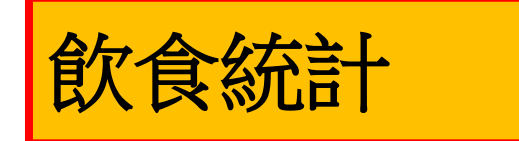

- 1. 選擇日/週顯示
- 2. 選擇日期
- 3. 選擇顯示項目
- 4. 當日六大類食物達成率

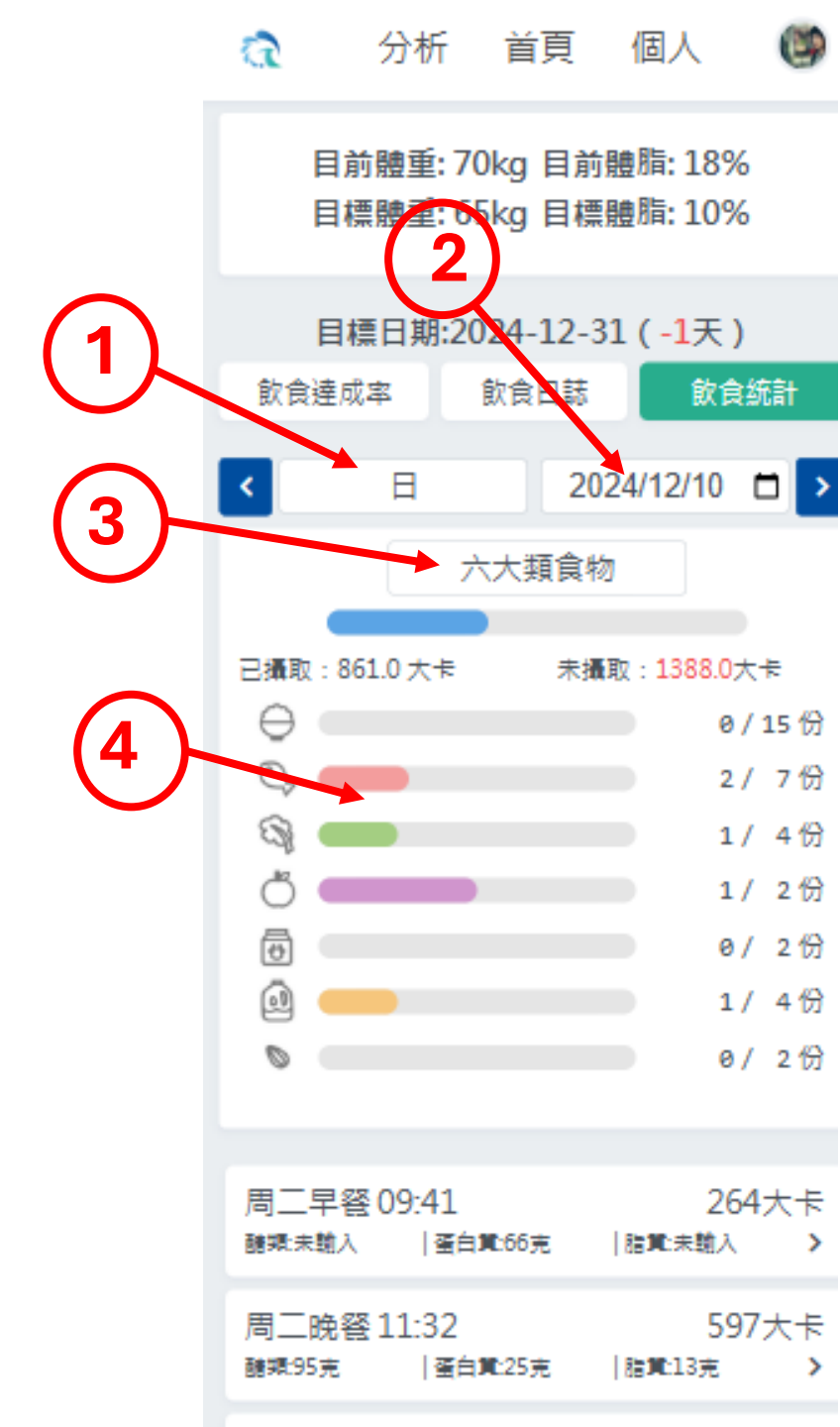

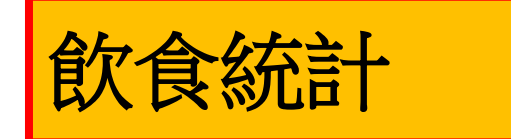

- 1. 選擇日/週顯示
- 2. 選擇日期
- 3. 選擇顯示項目
- 4. 當日巨量營養素統計圓餅圖
- 5.當日巨量營養素攝取及建議量

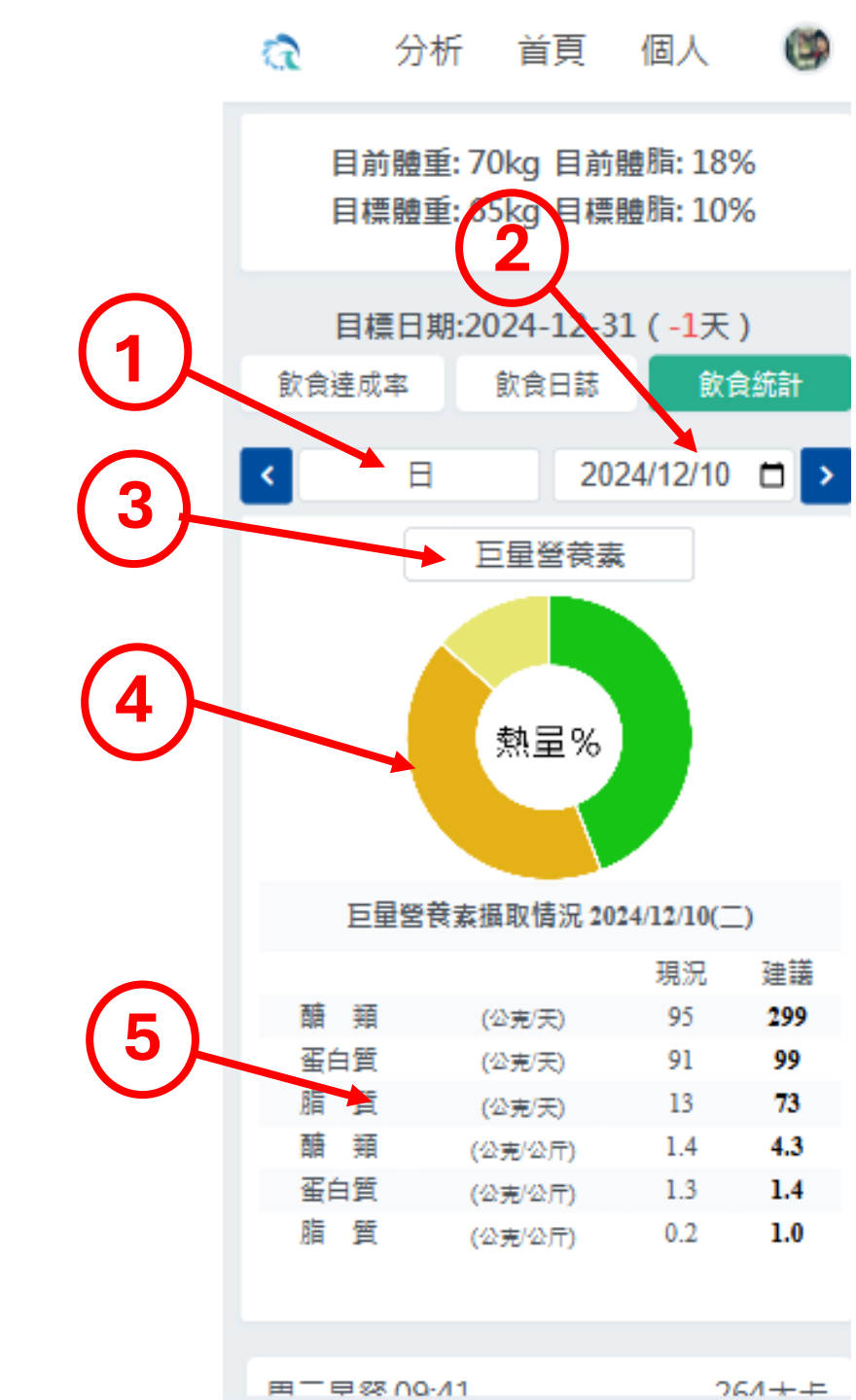

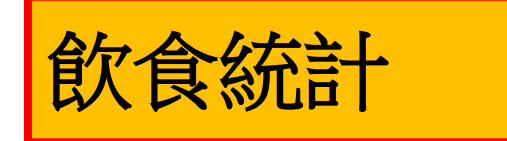

- 1. 選擇日/週顯示
- 2. 選擇日期
- 3. 選擇顯示項目
- 4. 當日熱量統計圓餅圖
- 5. 當日熱量攝取及建議量

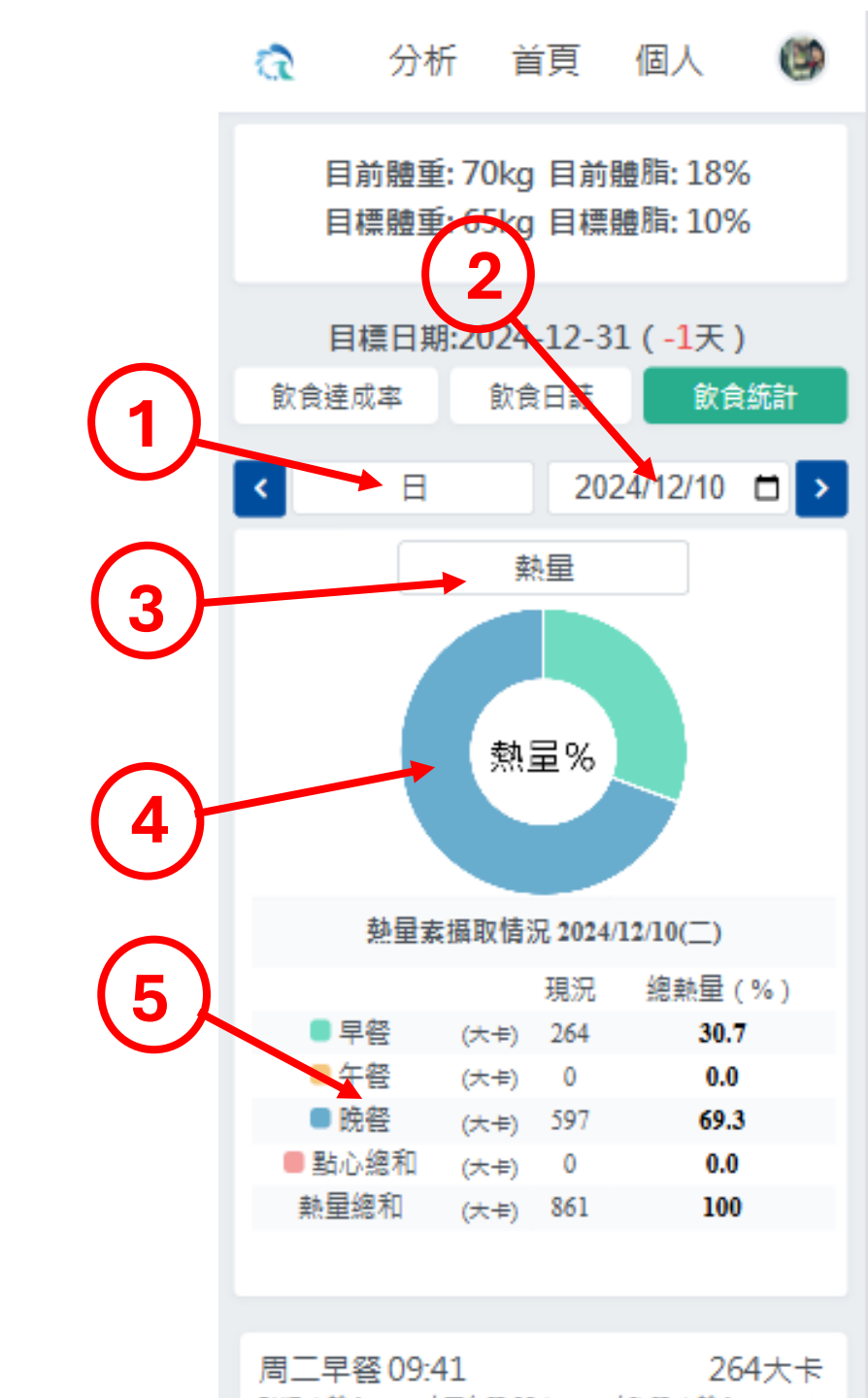

## 飲食統計

- 1. 選擇日/週顯示
- 2. 選擇週期
- 3. 選擇顯示項目
- 4. 當週六大類食物攝取量圖表
- 5. 當週六大類食物攝取及建議量

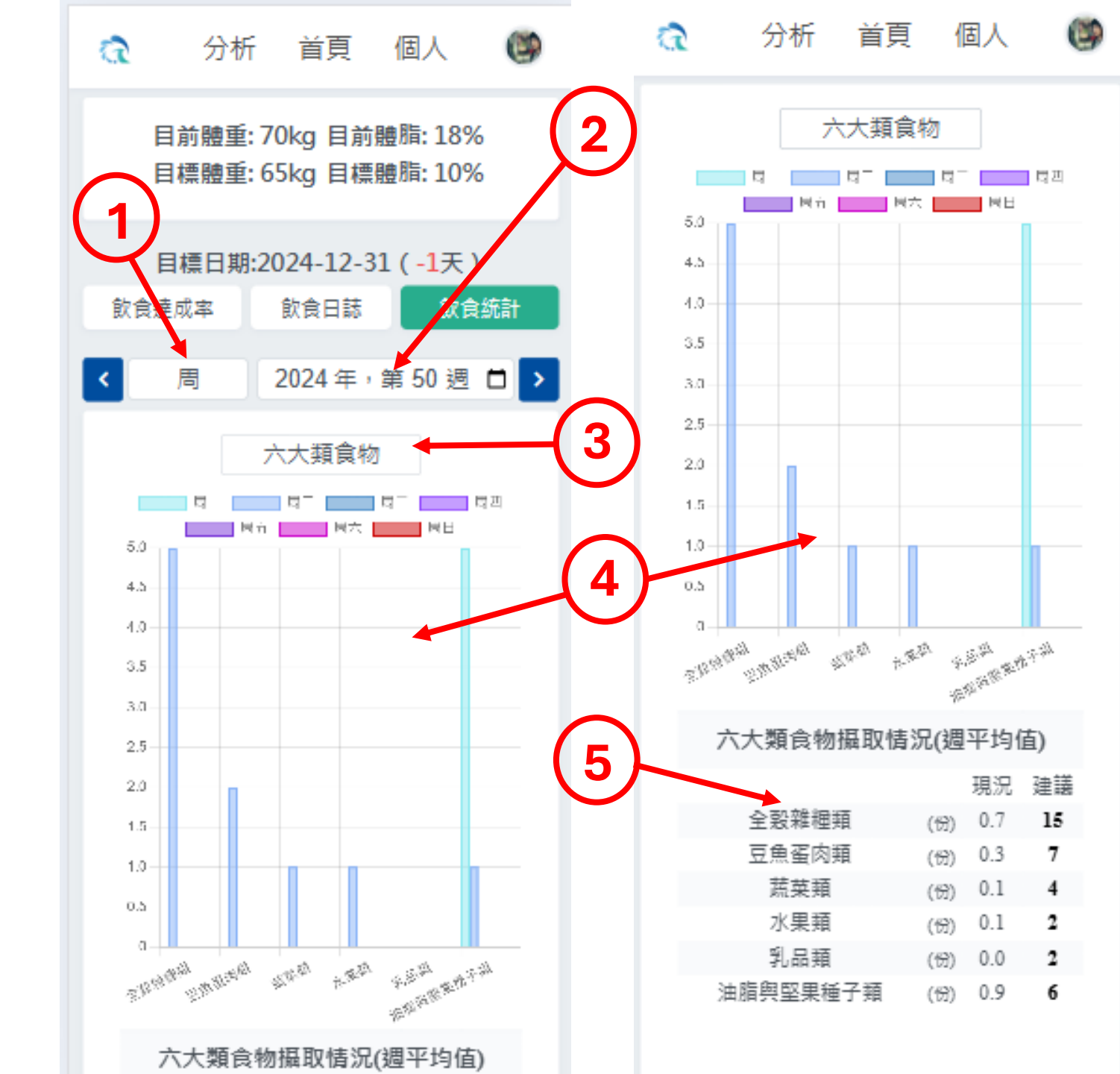

## 飲食統計

- 1. 選擇日/週顯示
- 2. 選擇週期
- 3. 選擇顯示項目
- 4. 當週巨量營養素統計圖表
- 5. 當週巨量營養素攝取及建議量

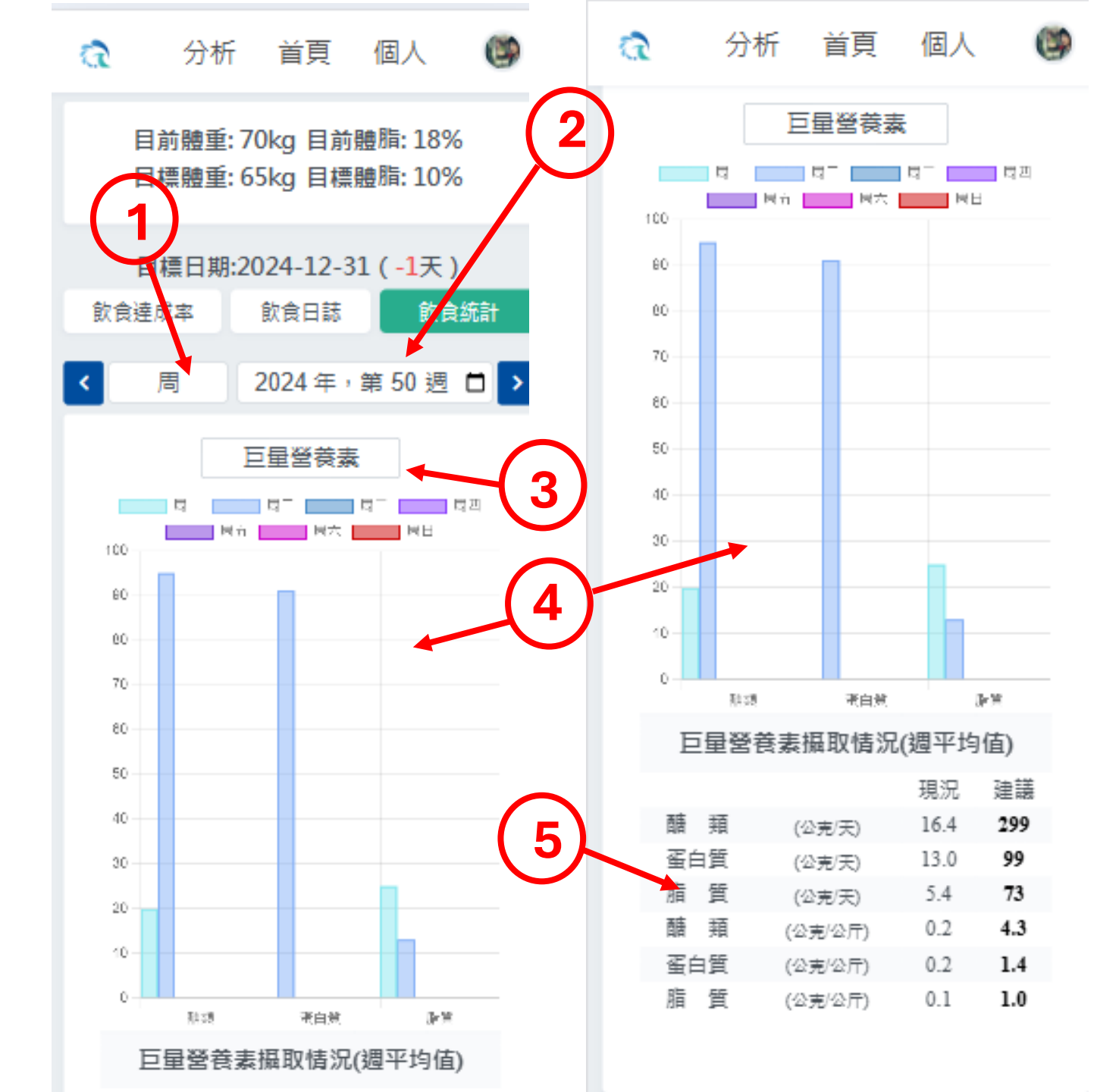

## 飲食統計

- 1. 選擇日/週顯示
- 2. 選擇週期
- 3. 選擇顯示項目
- 4. 當週熱量統計圖表
- 5. 當週熱量攝取及建議量

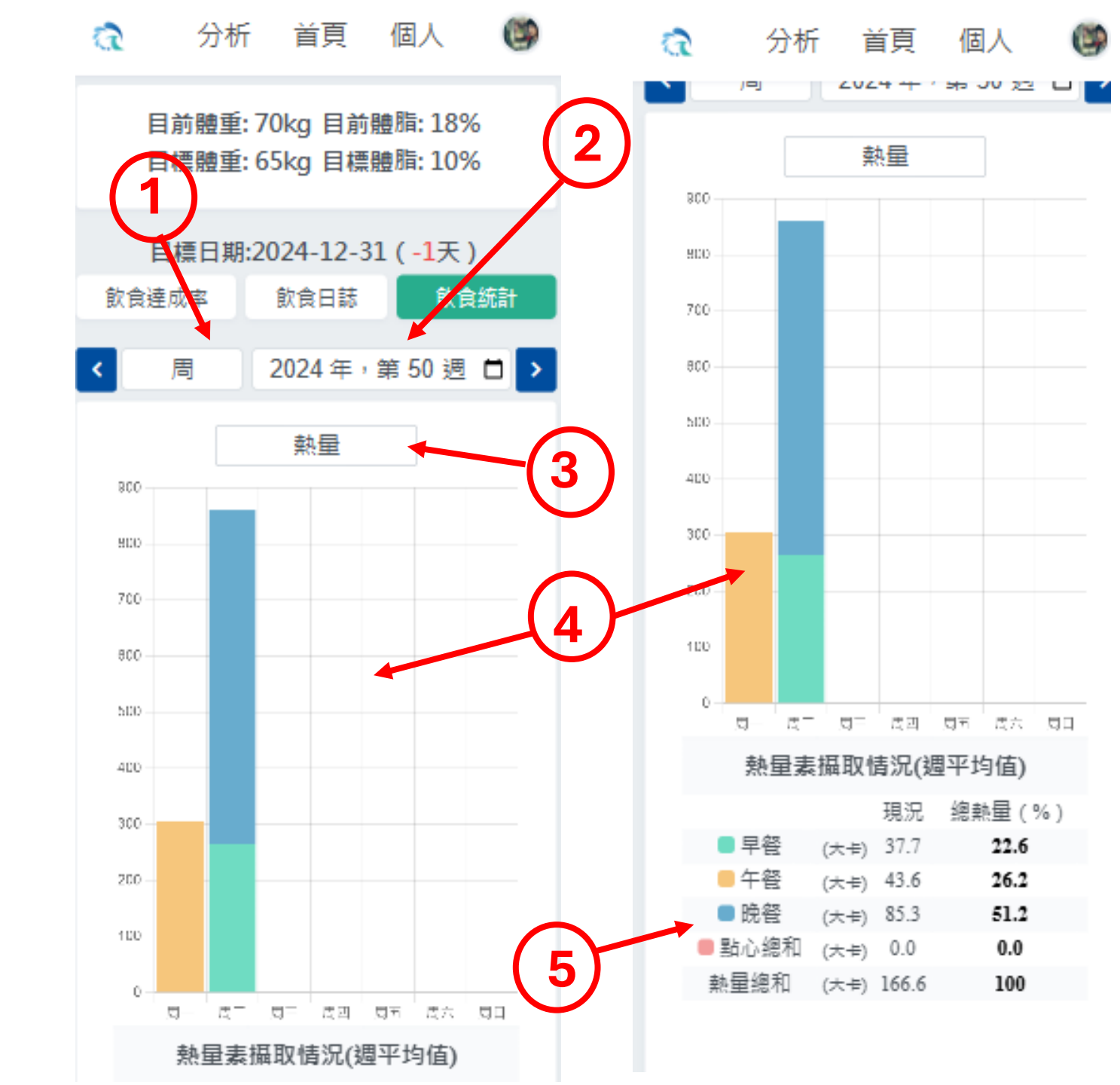

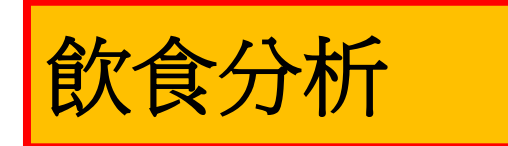

- 1. 選擇週/月顯示
- 2. 選擇週期
- 3. 當週生理數據與熱量統計圖表

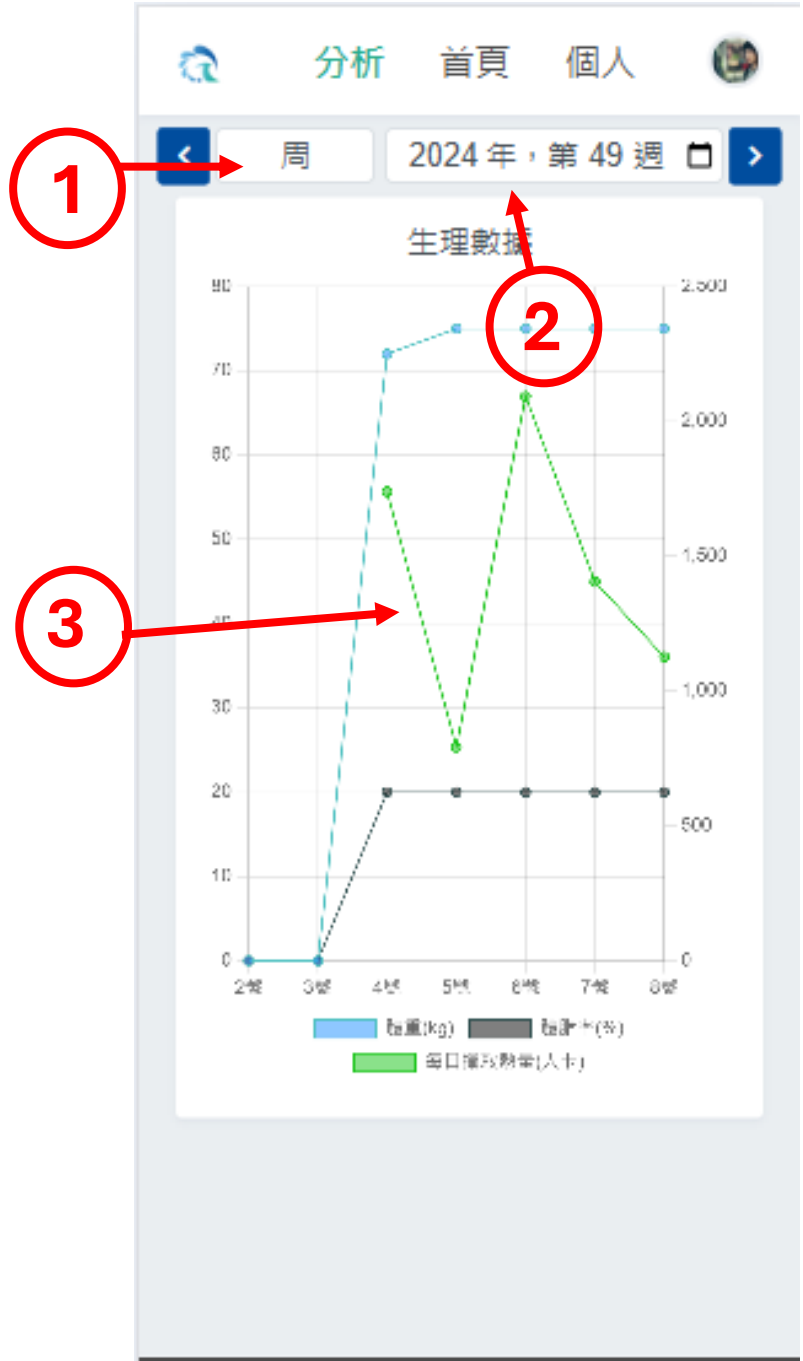

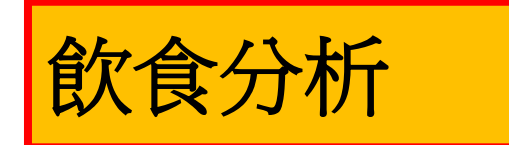

- 1. 選擇週/月顯示
- 2. 選擇月份
- 3. 當月生理數據與熱量統計圖表

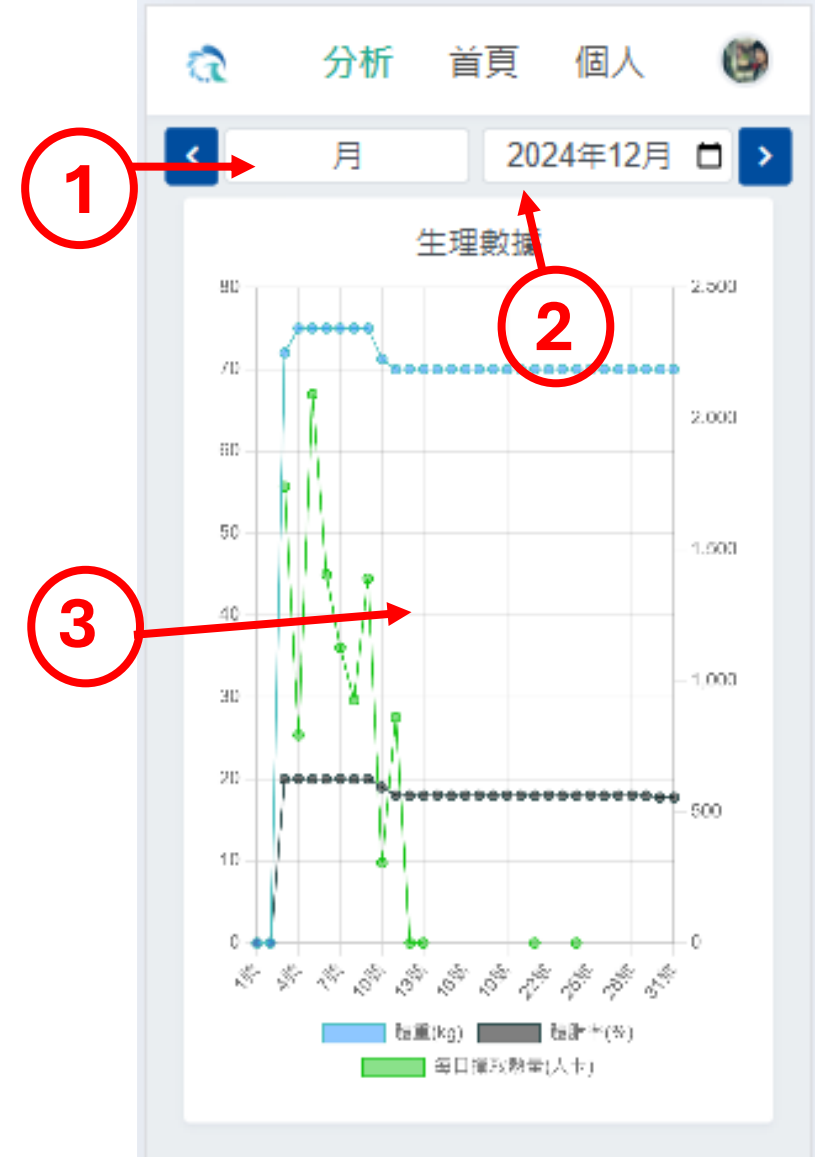

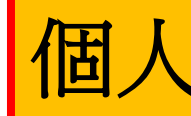

- 1. 按[編輯]開始編輯
- 2. 個人資料
- 3. 按[儲存]確認變更

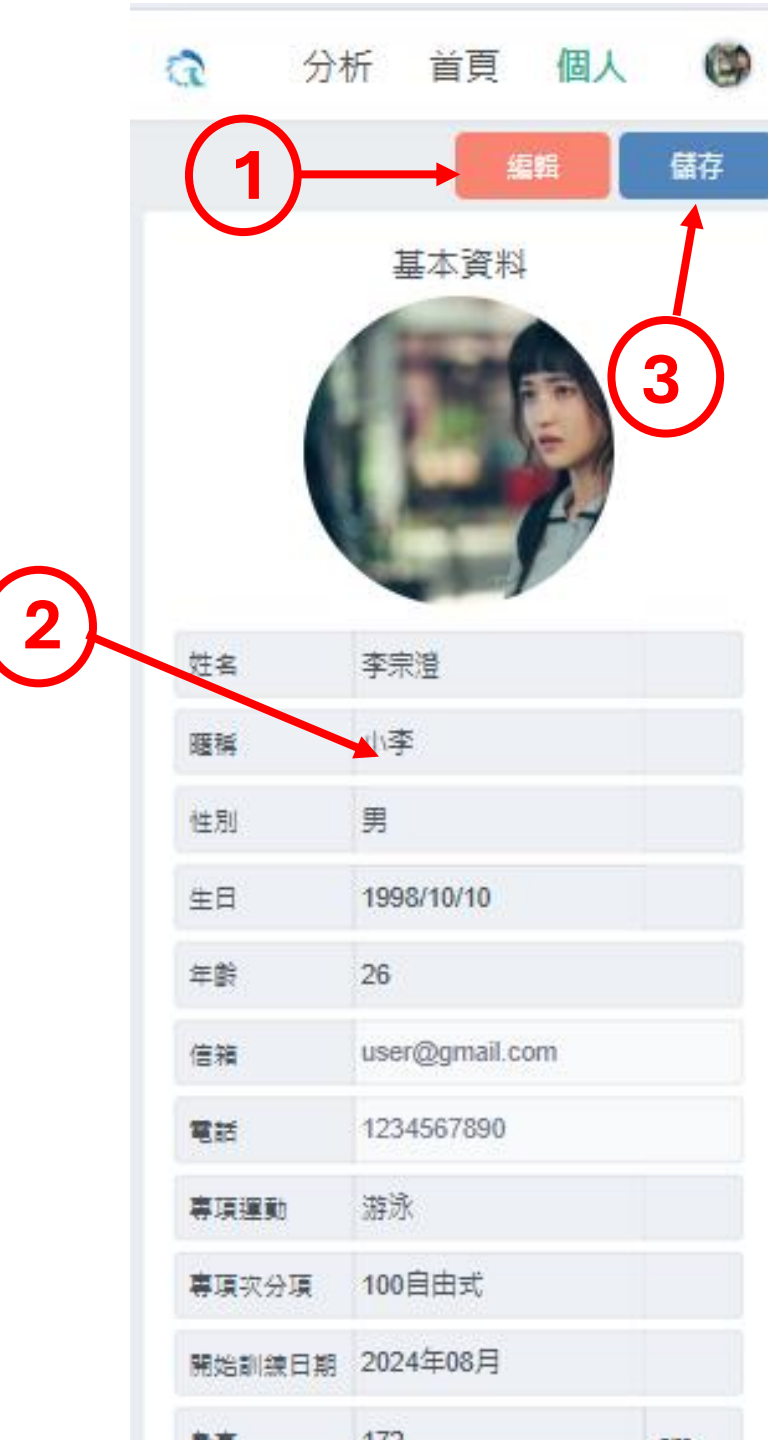